คู่มือการใช้บริการ E-Service องค์การบริหารส่วนตำบลไผ่จำศีล อำเภอวิเศษชัยชาญ จังหวัดอ่างทอง

๑. เข้าเว็บไซต์ อบต.ไผ่จำศีล http://www.paijamsin.go.th

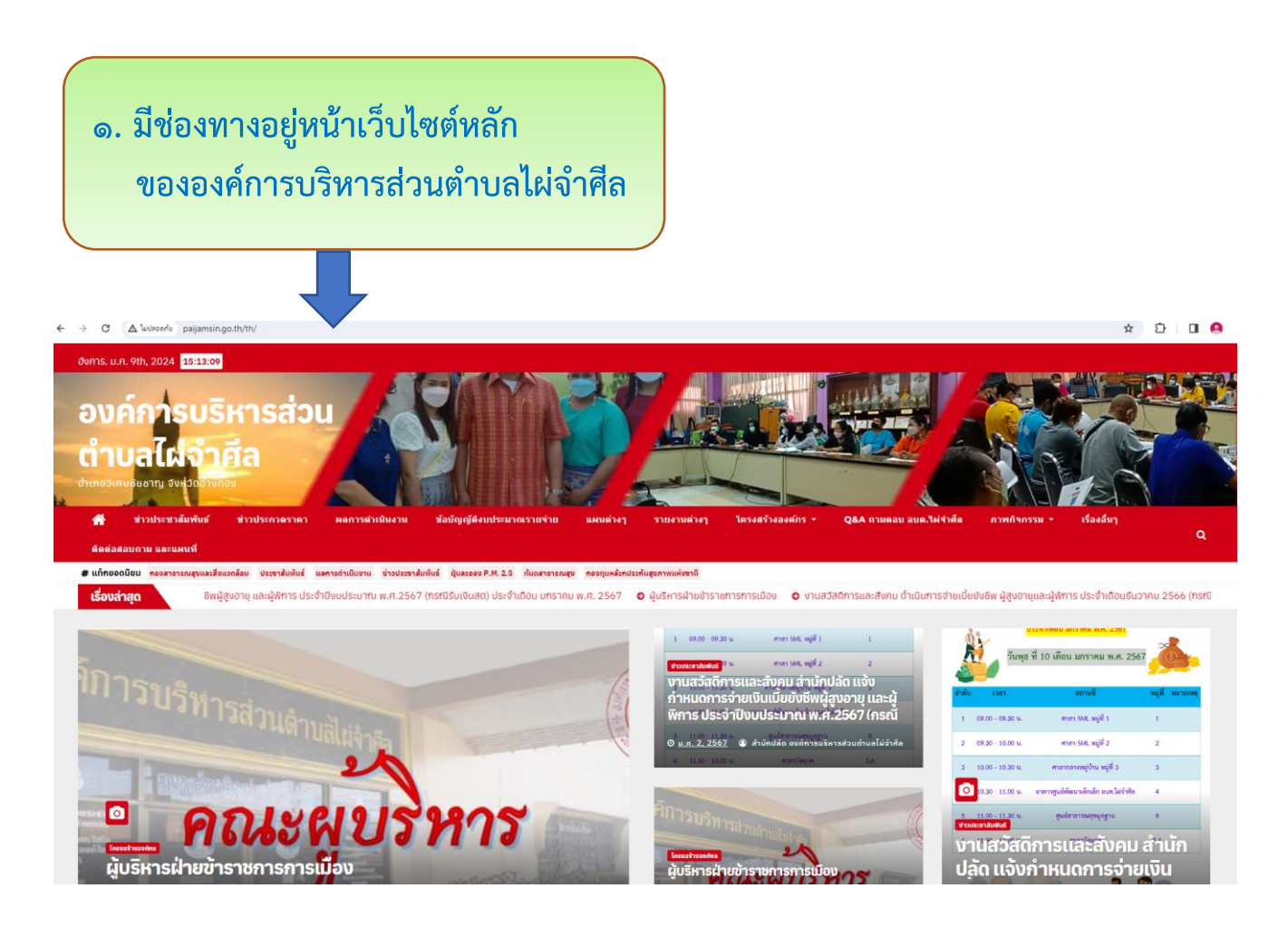

### ษ. เลื่อนลงมาและเลือกแถบเมนู E-Service ด้านขวาของเว็บไซต์หลัก

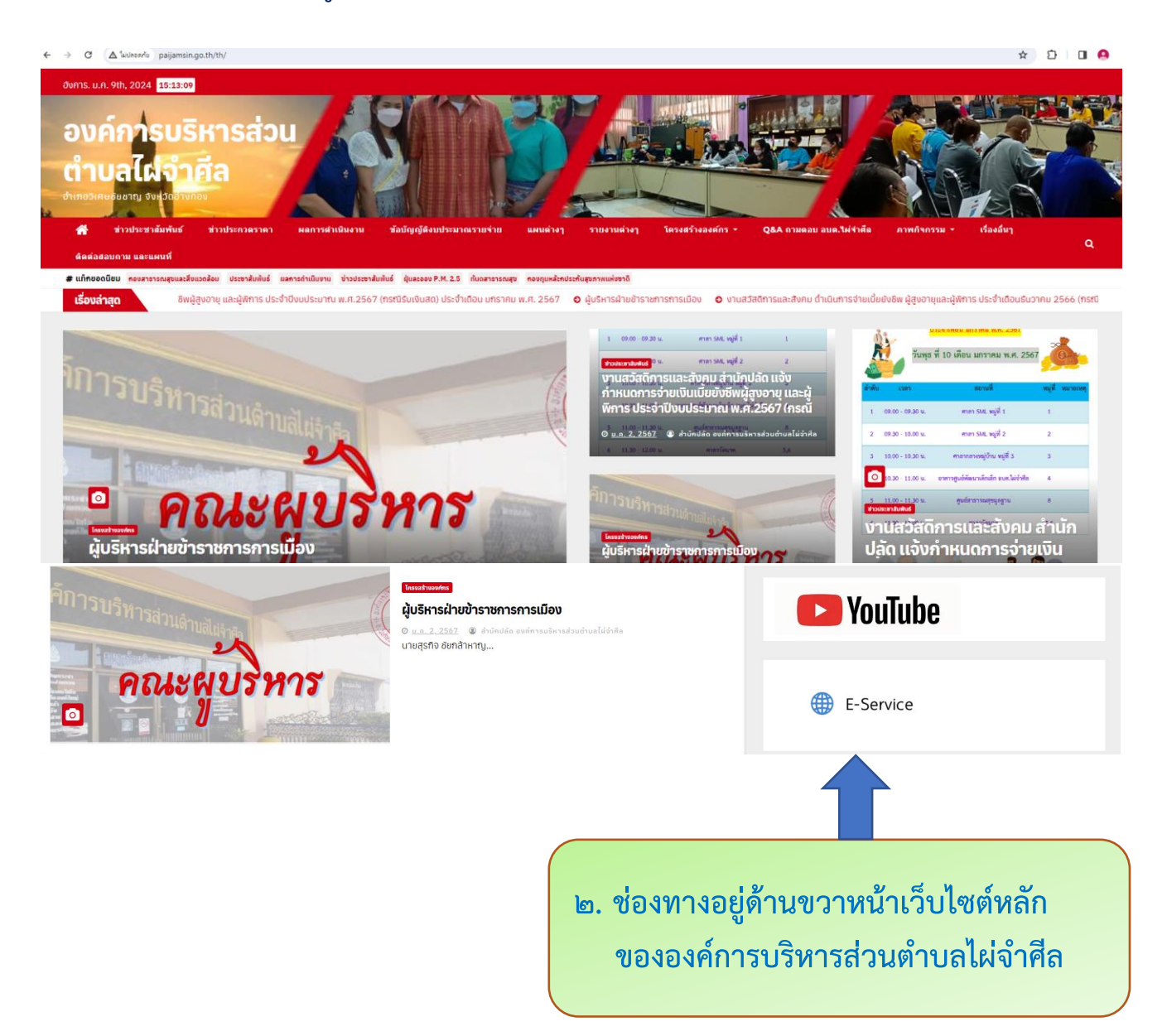

๓. เลือกแถบเมนู E-Service จะปรากฏช่องทางบริการต่าง ๆ ของแต่ละส่วนงาน จำนวน ๘ งานบริการ
 (สำนักปลัด, กองคลัง, กองช่าง, กองสาธารณสุขและสิ่งแวดล้อม, งานสวัสดิการ, กองการศึกษาฯ, ยื่นแบบฟอร์ม
 ออนไลน์ และอื่น ๆ)

| ๓. ช่องทางบริการต่าง ๆ ของแต่ละส่วนงาน<br>จำนวน ๘ งานบริการ                                                     |
|----------------------------------------------------------------------------------------------------|
| UNEATEGORIZED                                                                                                   |
| E-Service By สำนักปลัก องค์การบริหารส่วนด่านลไม่ดำศัล 0 แ.ศ. 3, 2565                                            |
| ຈຳນວນກາຣເປັດວ່ານ / ຄຣັ້ນ 583 👔 💿 🚛 💿                                                                            |
| สำนักปลัด                                                                                                    |
| <u>ศำร้องทั่วไป</u>                                                                                             |
| <u>ศำร้องแจ้งเหตุรินเรื่องราวร้องเรียนทั่วไป</u>                                                                |
| <u>คำร้องแจ้งเหตุเดือดร้อนร่ำกาญ</u>                                                                            |
| <u>คำร้องขอข้อมูลข่าวสารของราชการ</u>                                                                           |
| คำร้องขอใช้สถานที่ราชการ                                                                                        |
| <u>แบบเสนอความต้องการบริการสาธารณะ เพื่อสิ่งเสริมการมิส่วนร่วมของประชาชนในเขตองศ์การบริหารส่วนต่ำบลไผ่จำศิล</u> |
| กองคลัง                                                                                                    |
| ยื่นชำระภาษิท้องถิ่น แบบแสดงรายการที่ดิน                                                                        |
| ยื่นชำระภาษีท้องถิ่น แบบแสดงรายการภาษีป่าย                                                                      |
| <u>ทำขอจดกะเบียนพาณิชย์</u>                                                                                     |
| <u>ศำขอจดกะเบียนพาณิชย์ฮิเล็กทรอนิกส์ (1 คำขอ:1 เว็บไซต์)</u>                                                   |
| <u>ค่าขอตรวจค้นเอกสาร/รับรองสำเนาเอกสาร/ไบแทน ทะเบียนพาณิชย์</u>                                                |
| กองช่าง                                                                                                    |
| <u>(แบบ ข.1) คำขออนุญาติก่อสร้างอาการ ตัดแปลงอาการ หรือร้อถอนอาการ</u>                                          |
| (แบบ ข.6) คำขอรับในรับรองก่อสร้างอาการ ดัดแปลงอาการ หรือ เกลื่อนข้ายอาการ                                       |
| <u>(แบบ ขร.1) การขอในรับรองการตรวจสอบอาคาร</u>                                                                  |
| (แบบ ท.ร. 900) แบบคำร้องขอเลขรหัสประจำบ้าน                                                                      |
| <u>(แมน ข.8) คำขอโอนในอนุญาตฑ่อสร้างอาคาร ดัดแปลงอาคาร ร้อถอนอาคาร เคลื่อนข้ายอาคาร หรือเปลี่ยนการใช้อาคาร</u>  |
| <u>แบบคำขอตรวจสอบการใช้ประโยชน์ที่ดินในเขตผังเมืองรวม</u>                                                       |
| <u>แบบฟอร์มแจ้งความช้ารุดของถนน</u>                                                                             |

## กองสาธารณสุขและสิ่งแวดล้อม

<u>แบบคำขอรับใบอนุญาต (กองสาธารณสุขและสิ่งแวดล้อม)</u>

<u>แบบคำขอต่ออายุใบอนุญาต (กองสาธารณสุขและสิ่งแวดล้อม)</u>

<u>(แบบ สอ.8) คำขอแก้ไขรายการในใบอนุญาต หรือหนังสือรับรองการแจ้งจัดตั้งสถานที่จำหน่ายอาหารหรือสถานที่สะสมอาหาร</u>

<u> คำร้องขอใช้รถดูดสิ่งปฏิกูล (ดูดส้วม)</u>

<u>ทำร้องขอใช้บริการจัดเก็บขยะมูลฝอย</u>

<u>คำร้องขอถังขยะ</u>

<u>คำร้องทั่วไป (พ่นหมอกควัน)</u>

#### กองสวัสดิการ

<u>คำขอลงทะเบียนรับเงินเบี้ยยังชีพผู้สูงอายุ</u>

<u>กำขอลงทะเบียนรับเงินเบี้ยความพิการ</u>

<u>ทำขอลงทะเบียนรับเงินเบี้ยผู้ป่วยเอดส์</u>

<u>(ดร.1) แบบคำร้องขอลงทะเบียนเพื่อขอรับสิทธิเงินอุดหมุนเพื่อการเลี้ยงดูเด็กแรกเกิด</u>

<u>(ดร.2) แบบรับรองสถานะของครัวเรือน ตารางแสดงจำนวนสมาชิกและรายได้ของครัวเรือน</u>

แบบคำขอรับเงินสงเคราะห์ในการจัดการศพตามประเพณี (กรณีมีบัตรสวัสดิการของรัฐ) (แบบ ศผส.01)

<u>แบบคำขอรับเงินสงเคราะห์ในการจัดการศพตามประเพณี (กรณีไม่มีบัตรสวัสดิการของรัฐ) (แบบ ศผส.02)</u>

### กองการศึกษา

<u> คำร้องขออุปกรณ์กีฬา</u>

<u>ใบสมัครเรียนของศูนย์พัฒนาเด็กเล็กองค์การบริหารส่วนตำบลไผ่จำศีล</u>

### ยื่นแบบฟอร์มออนไลน์

<u>หนังสือมอบอำนาจ (ทั่วไป)</u>

<u>หนังสือมอบอำนาจจดทะเบียนพาณิชย์</u>

<u>หนังสือยินยอมให้ใช้สถานที่จดกะเบียนการค้า</u>

<u>หนังสือยินยอมเจ้าของที่ดิน</u>

<u>หนังสือมอบอำนาจแสดงตนการดำรงชีวิตอยู่ (กรณีให้ผู้อื่นแสดงตนการดำรงชีพแทน)</u>

<u>หนังสือมอบอำนาจยินยอมให้โอนเงินเข้าบัญชีธนาคาร (กรณีโอนเงินเข้าบัญชีบุคคลอื่น)</u>

### อื่นๆ

<u>ระบบตรวจสอบสิทธิด้วยตัวเอง (Self Service ผู้มีสิทธิรับเงินอุดหนุนเพื่อการเลี้ยงดูเด็กแรกเกิด โดยใช้หมายเลขบัตรประชาชนของผู้ปกครอง)</u>

# ๔. ระบบยื่นคำขอรับบริการออนไลน์บนหน้าเว็บไซต์หน่วยงาน

| <ul> <li>๙. ระบบยื่นคำขอรับบริการออนไลน์<br/>บนหน้าเว็บไซต์หน่วยงาน</li> </ul> |
|--------------------------------------------------------------------------------|
|                                                                                |
| มหวายอดาวอา<br>คำร้องทั่วไป<br><u>By admin</u><br>ข ม.ศ. 22, 2565              |
| จำนวนการเปิดฮ่าน / ครั้ง 157                                                   |
| เขยนก(*จาเป็นต้องกรอก)                                                         |
| ວົນກີ່(*ຈຳເປີນດ້ອນຄຣອຄ)<br>ຼວວ/ດດ/ປປປປ 🗖<br>ເຮື່ອນ(*ຈຳເປີນດ້ອນຄຣອຄ)            |
| ข้าพเจ้า                                                                       |
| คำนำหน้า(*จำเป็นต้องกรอก)                                                      |
| นาย 🗸                                                                          |
| ชื่อ - สกุล( <mark>*จำเป็นต้องกรอก)</mark>                                     |
| อายุ(*จำเป็นต้องกรอก)                                                          |

#### อาชีพ(\*จำเป็นต้องกรอก)

บ้านเลขที่(\*จำเป็นต้องกรอก)

หมู่บ้าน(\*จำเป็นต้องกรอก)

หมู่ที่(\*จำเป็นต้องกรอก)

ตรอก/ซอย(\*จำเป็นต้องกรอก)

ถนน(\*จำเป็นต้องกรอก)

แขวง/ตำบล(\*จำเป็นต้องกรอก)

เขต/อำเภอ(\*จำเป็นต้องกรอก)

จังหวัด(\*จำเป็นต้องกรอก)

โทรศัพท์(\*จำเป็นต้องกรอก)

ขอยิ่นคำร้องต่อองค์การบริหารส่วนตำบลไผ่จำศีล ดังนี้(<mark>\*จำเป็นต้องกรอก</mark>)

พร้อมนี้ได้แนบเอกสารหลักฐานมาด้วย จำนวน(<mark>\*จำเป็นต้องกรอก)</mark>

ไฟล์แนบ

เลือกไฟล์ ไม่ได้เลือกไฟล์ใด

# ส่งเรื่องยื่นคำขอรับบริการออนไลน์

พร้อมนี้ได้แนบเอกสารหลักฐานมาด้วย จำนวน(\*จำเป็นต้องกรอก)

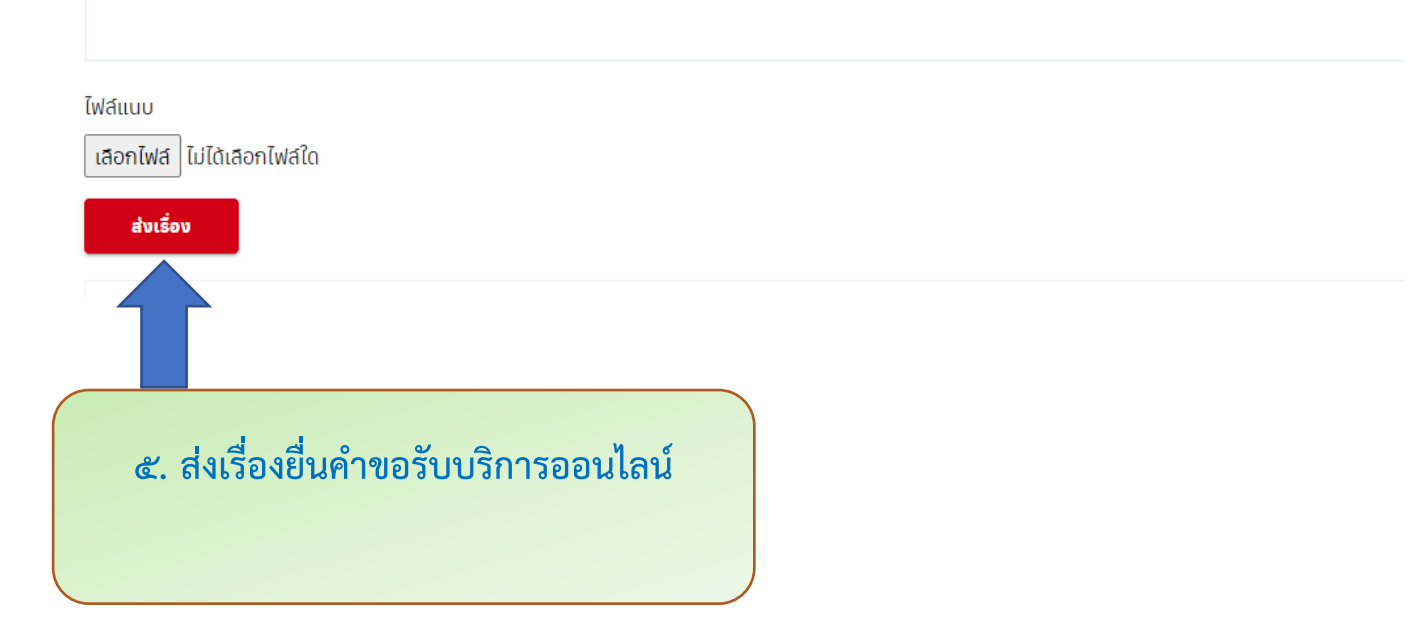